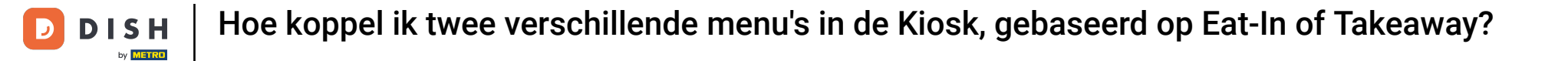

Welkom op het DISH POS dashboard. In deze tutorial laten we je zien hoe je 2 menu's aan één verkoopkanaal van een bestelkiosk koppelt.

i

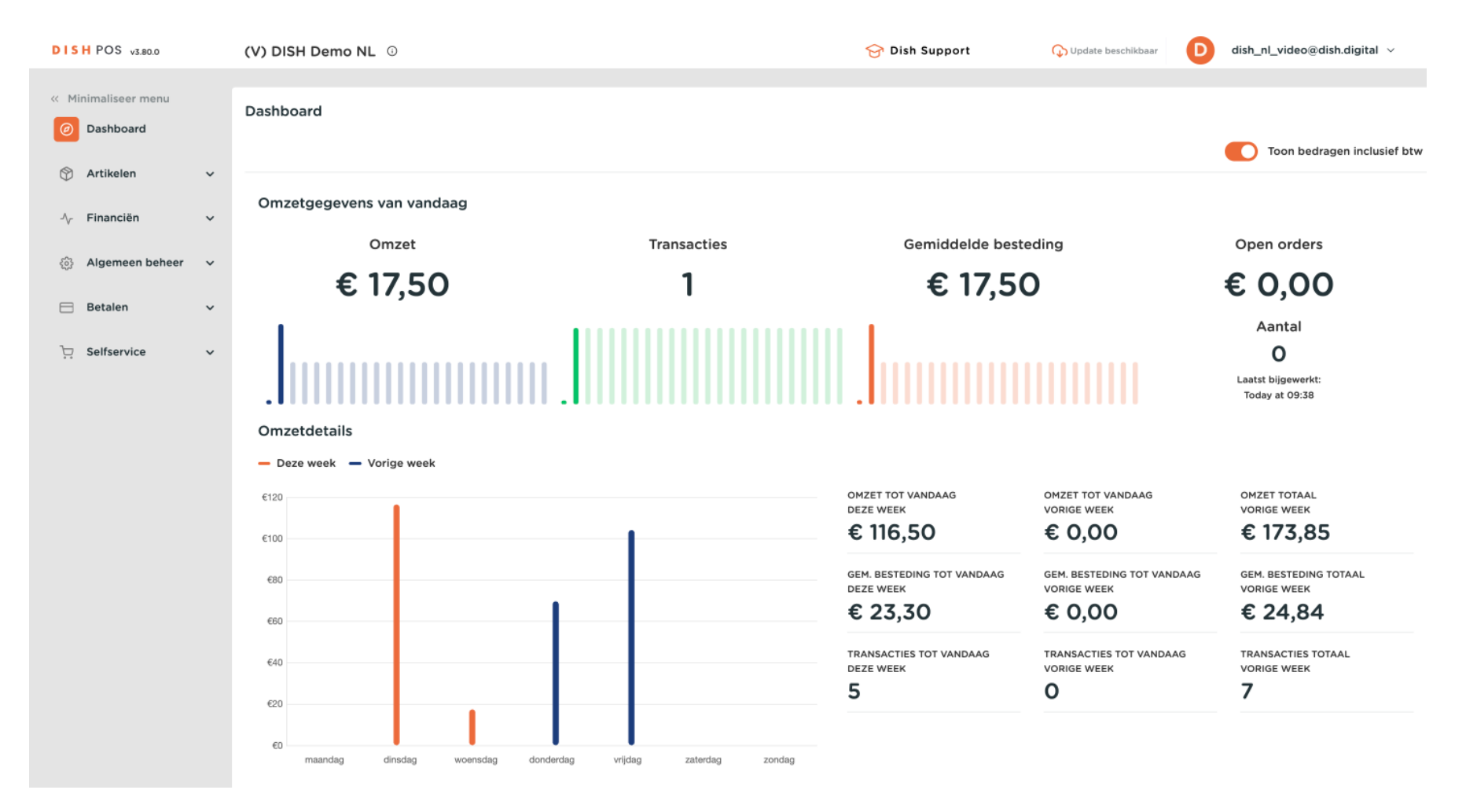

#### De eerste stap is klikken op Artikelen.

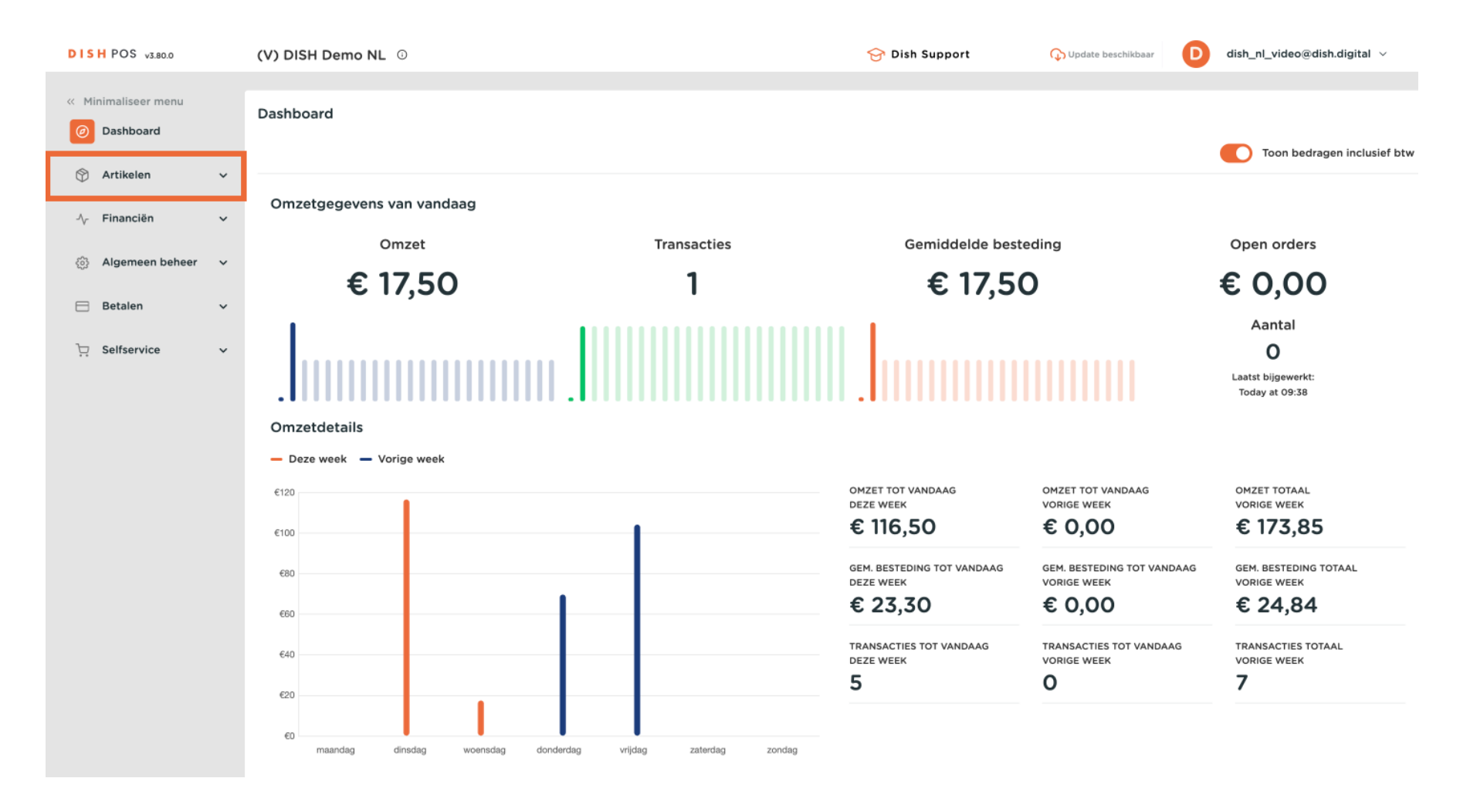

#### Klik vervolgens op Menu's.

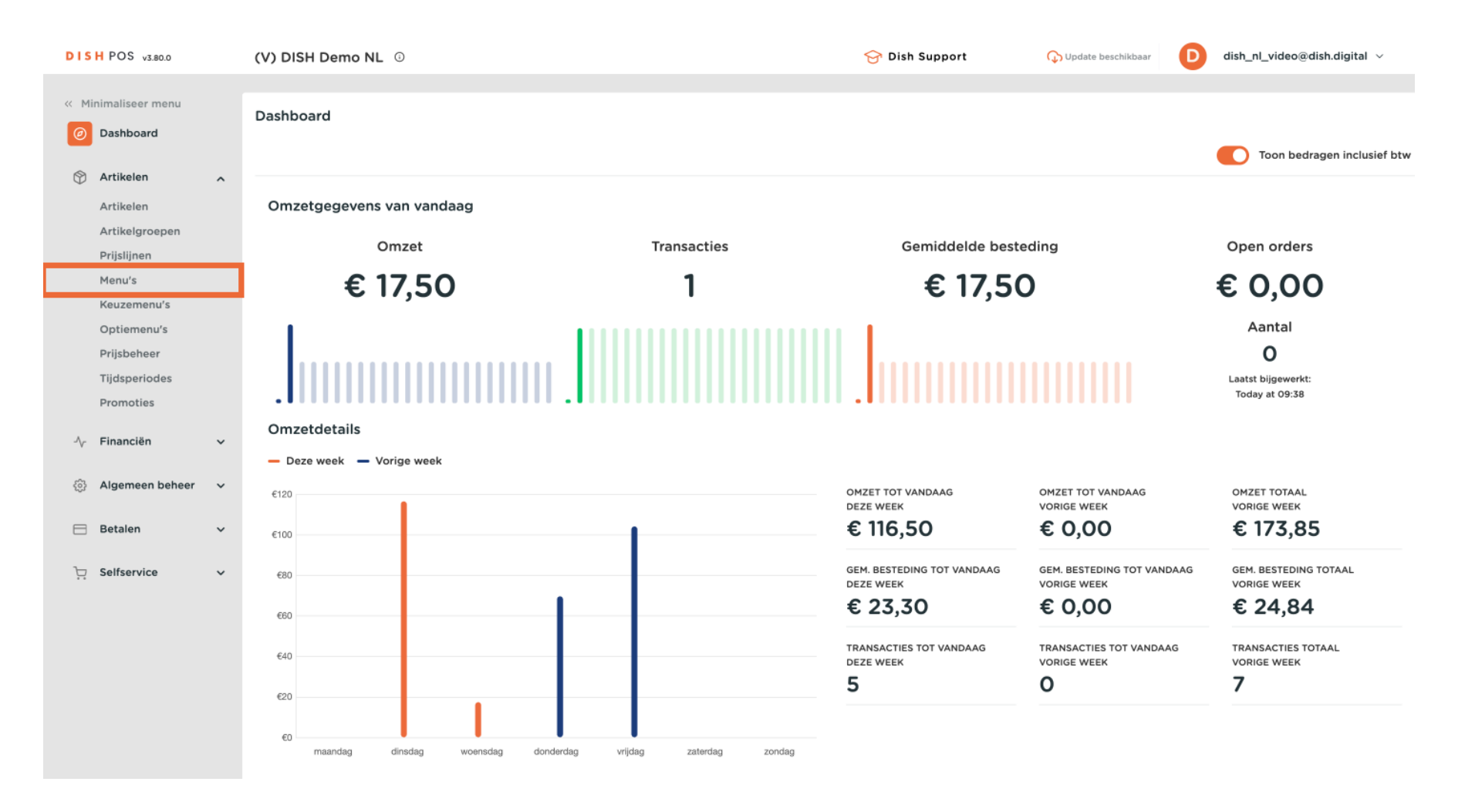

3 van 33

## Klik op het + Menu toevoegen.

D

by METRO

| DISH POS v3.80.0                                                             | (V) DISH Demo NL                                                     | D                                                      | 😚 Dish Support                                                                                                    | Opdate beschikbaar     O     dish_nl_video@dish.digital ∨                                                                                                    |
|------------------------------------------------------------------------------|----------------------------------------------------------------------|--------------------------------------------------------|----------------------------------------------------------------------------------------------------|----------------------------------------------------------------------------------------------------|
| « Minimaliseer menu                                                          | Monuls                                                               |                                                        |                                                                                                    |                                                                                                    |
| <ul> <li>Dashboard</li> </ul>                                                | Menu s                                                               |                                                        |                                                                                                    | Toon uw referentie + Menu toevoegen                                                                                                    |
| Artikelen ^                                                                  | Menu's                                                               |                                                        | Geselecteerd menu                                                                                                    | Artikelen                                                                                                    |
| Artikelgroepen<br>Prijslijnen<br><b>Menu's</b><br>Keuzemenu's<br>Ontiemenu's | Enterprise-menu     F Een afgeleid menu staat o     Typ om te zoeken | iiliaal-menu<br>onder het menu waarvan het is afgeleid | Een submap maken? Dit kan eenvoudig door een bestaande map op<br>een andere map te slepen.<br>Een verwijzing naar een productgroep wordt met een * aangegeven | Voeg producten of productgroepen aan menukaarten toe door ze<br>naar de gewenste kaart te slepen. Meerdere producten tegelijk in 1<br>groep slepen? Selecteer dan meerdere producten en sleep ze naar het<br>gewenste (sub)menu. |
| Prijsbeheer                                                                  | <ul> <li>✓ ● Menukaart</li> </ul>                                    | ℓ ີ ⊞                                                  | No results found                                                                                                    |                                                                                                    |
| Promoties                                                                    | <ul> <li>Menú</li> </ul>                                             | ∥ © ₫                                                  |                                                                                                    |                                                                                                    |
| √, Financiën ✓                                                               | Kiosk                                                                | 2 6 面                                                  |                                                                                                    |                                                                                                    |
| 🍪 Algemeen beheer 🗸 ∨                                                        |                                                                      |                                                        |                                                                                                    |                                                                                                    |
| 😑 Betalen 🗸 🗸                                                                |                                                                      |                                                        |                                                                                                    |                                                                                                    |
| ় Selfservice 🗸                                                              |                                                                      |                                                        |                                                                                                    |                                                                                                    |
|                                                                              |                                                                      |                                                        |                                                                                                    |                                                                                                    |

## Typ de naam van je nieuwe menu in het bijbehorende tekstveld.

| DISH POS v3.80.0                                         | (V) DISH Demo NL                                                                                                    |                                         | Menu toevoegen  | Menu                    |      | $\otimes$ |
|----------------------------------------------------------|----------------------------------------------------------------------------------------------------|-----------------------------------------|-----------------|-------------------------|------|-----------|
| <ul> <li>Minimaliseer menu</li> <li>Dashboard</li> </ul> | Menu's                                                                                                    |                                         | 🎯 Menu          | Naam                    |      |           |
| Artikelen Artikelen                                      | Menu's                                                                                                    |                                         | Afgeleide kaart | ig                      |      |           |
| Artikelgroepen<br>Prijslijnen                            | <ul> <li>Enterprise-menu</li> <li>Filiaal-menu</li> <li>Een afgeleid menu staat onder het menu waarvan het is -</li> </ul> |                                         |                 | Afgeleid van<br>Filiaal | Geen | ~         |
| Menu's<br>Keuzemenu's<br>Optiemenu's                     | Q Typ om te zoeken                                                                                                    | Een verwijzing naar<br>No results found |                 | Identificatie           |      |           |
| Prijsbeheer<br>Tijdsperiodes<br>Promoties                | <ul> <li>✓ ● Menukaart</li> <li>Menú</li> </ul>                                                                            |                                         |                 | ID                      |      |           |
| √r Financiën v                                           | Kiosk                                                                                                    |                                         |                 |                         |      |           |
| Algemeen beheer                                          |                                                                                                    |                                         |                 |                         |      |           |
| Eetalen V                                                |                                                                                                    |                                         |                 |                         |      |           |
|                                                          |                                                                                                    |                                         |                 |                         |      |           |
|                                                          |                                                                                                    |                                         |                 |                         |      |           |
|                                                          |                                                                                                    |                                         |                 | Annuleren               | •    | Opslaan   |

## • Zorg ervoor dat u het selectievakje Afgeleid van inschakelt.

| DISH POS v3.80.0                                                                                               | (V) DISH Demo NL                                                                                                   |                                                                                           | Menu toevoegen | Menu                                                                                                |              | $\otimes$ |
|----------------------------------------------------------------------------------------------------|----------------------------------------------------------------------------------------------------|-------------------------------------------------------------------------------------------|----------------|----------------------------------------------------------------------------------------------------|--------------|-----------|
| Minimaliseer menu     Dashboard                                                                                | Menu's                                                                                                    |                                                                                           | 🛞 Menu         | Naam <sup>*</sup> Eat-in                                                                            |              |           |
| Artikelen<br>Artikelen<br>Artikelgroepen<br>Prijslijnen<br>Menu's<br>Keuzemenu's<br>Optiemenu's<br>Prijsbeheer | Menu's  • Enterprise-menu • Filiaal-menu Een afgeleid menu staat onder het menu waarvan het is  Q Typ om te zoeken | afgeleid Een submap maken<br>een andere map te<br>Een verwijzing naar<br>No results found |                | Nummers/Omschrijvin<br>Afgeleide kaart<br>Afgeleid van<br>Filiaal<br>Identificatie<br>Uw referentie | Geen<br>Geen | ~         |
| Tijdsperiodes<br>Promoties                                                                                     | <ul> <li>Menú</li> </ul>                                                                                           |                                                                                           |                | ID                                                                                                  |              |           |
| <ul> <li>小 Financièn ✓</li> <li>         Algemeen beheer ✓     </li> <li>         Batalen ✓     </li> </ul>    | • Klosk                                                                                                    |                                                                                           |                |                                                                                                    |              |           |
| E Selfservice V                                                                                                |                                                                                                    |                                                                                           |                |                                                                                                    |              |           |
|                                                                                                    |                                                                                                    |                                                                                           |                | Annuleren                                                                                           |              | Opslaan   |

D

Selecteer het menu waarvan je wilt dat je nieuwe menu wordt afgeleid. In dit geval hebben we Kiosk geselecteerd.

| DISH POS v3.80.0                                         | (V) DISH Demo NL ©                                                                                 |                  | Menu toevoegen | Menu                                   |      | $\otimes$ |
|----------------------------------------------------------|----------------------------------------------------------------------------------------------------|------------------|----------------|----------------------------------------|------|-----------|
| <ul> <li>Minimaliseer menu</li> <li>Dashboard</li> </ul> | Menu's                                                                                             |                  | 🛞 Menu         | Naam <sup>®</sup> Eat-in               |      |           |
| Artikelen 🔺                                              | Menu's                                                                                             | Geselecteerd r   |                | Nummers/Omschrijv<br>♂ Afgeleide kaart | ing  |           |
| Artikelgroepen<br>Prijslijnen<br>Menu's                  | • Enterprise-menu • Filiaal-menu<br>Een afgeleid menu staat onder het menu waarvan het is afgeleid |                  |                | Afgeleid van<br>Filiaal                | Geen | ~         |
| Keuzemenu's<br>Optiemenu's<br>Prijsbeheer                | Q Typ om te zoeken                                                                                 | No results found |                | Identificatie<br>Uw referentie         |      |           |
| Tijdsperiodes<br>Promoties                               | Menú                                                                                               |                  |                | ID                                     |      |           |
| Algemeen beheer ✓                                        |                                                                                                    |                  |                |                                        |      |           |
| E Betalen v                                              |                                                                                                    |                  |                |                                        |      |           |
| ų senservice v                                           |                                                                                                    |                  |                |                                        |      |           |
|                                                          |                                                                                                    |                  |                |                                        |      |           |
|                                                          |                                                                                                    |                  |                | Annuleren                              |      | Opslaan   |

## Selecteer vervolgens de Filiaal die bij dit menu hoort.

| DISH POS v3.80.0                        | (V) DISH Demo NL 0                                                                            |                  | Menu toevoegen | Menu                     |       | $\otimes$ |
|-----------------------------------------|-----------------------------------------------------------------------------------------------|------------------|----------------|--------------------------|-------|-----------|
| Minimaliseer menu     Dashboard         | Menu's                                                                                        |                  | 🛞 Menu         | Naam <sup>*</sup> Eat-in |       |           |
| Artikelen                               |                                                                                               |                  |                | Nummers/Omschrijv        | ing   |           |
| Artikelen                               | Menu's                                                                                        | Geselecteerd n   |                | Afgeleide kaart          | Minak |           |
| Artikelgroepen<br>Prijslijnen<br>Menu's | • Enterprise-menu • Filiaal-menu<br>Een afgeleid menu staat onder het menu waarvan het is afg |                  |                | Filiaal                  | Geen  | × ~       |
| Keuzemenu's                             | Q Typ om te zoeken                                                                            |                  |                | Identificatie            |       |           |
| Prijsbeheer                             | v • Menukaart                                                                                 | No results found |                | Uw referentie            |       |           |
| Tijdsperiodes<br>Promoties              | • Menú                                                                                        |                  |                | ID                       |       |           |
| √ Financiën ✓                           | • Kiosk                                                                                       |                  |                |                          |       |           |
| 🖏 Algemeen beheer 🗸 🗸                   |                                                                                               |                  |                |                          |       |           |
| Ξ Betalen 🗸 🗸                           |                                                                                               |                  |                |                          |       |           |
| े़ Selfservice 🗸                        |                                                                                               |                  |                |                          |       |           |
|                                         |                                                                                               |                  |                |                          |       |           |
|                                         |                                                                                               |                  |                |                          |       |           |
|                                         |                                                                                               |                  |                |                          |       |           |
|                                         |                                                                                               |                  |                | Annuleren                |       | Opslaan   |

# • Klik op Opslaan om de gemaakte wijzigingen niet te verliezen.

| DISH POS v3.80.0                                         | (V) DISH Demo NL <sup>(3)</sup>                         |                | Menu toevoegen              | Menu               |                       | $\otimes$ |
|----------------------------------------------------------|---------------------------------------------------------|----------------|-----------------------------|--------------------|-----------------------|-----------|
| <ul> <li>Minimaliseer menu</li> <li>Dashboard</li> </ul> | Menu's                                                  |                | 🛞 Menu                      | Naam* Eat-in       |                       |           |
| 🕅 Artikelen 🔷                                            |                                                         |                |                             | Nummers/Omschrijvi | ing                   |           |
| Artikelen<br>Artikelgroepen                              | Menu's                                                  | Geselect       | erd n                       | Afgeleid van       | Kiosk                 | x ~       |
| Prijslijnen<br>Menu's                                    | Een afgeleid menu staat onder het menu waarvan het is a |                | maken<br>nap te s<br>g naar | Filiaal            | DISH Video Demo Dutch | × ~       |
| Keuzemenu's<br>Optiemenu's                               | Q Typ om te zoeken                                      | No results for | nd                          | Identificatie      |                       |           |
| Prijsbeheer<br>Tijdsperiodes                             | <ul> <li>✓ ● Menukaart</li> </ul>                       |                | _                           | ID                 |                       |           |
| Promoties                                                | Menú     Kiosk                                          |                |                             |                    |                       |           |
| 😚 Algemeen beheer 🗸 🗸                                    |                                                         |                |                             |                    |                       |           |
| 🖯 Betalen 🗸 🗸                                            |                                                         |                |                             |                    |                       |           |
| ិ្ក Selfservice 🗸                                        |                                                         |                |                             |                    |                       |           |
|                                                          |                                                         |                |                             |                    |                       |           |
|                                                          |                                                         |                |                             |                    |                       |           |
|                                                          |                                                         |                |                             | Annuleren          |                       | Opslaan   |

i

Herhaal dezelfde passages voor het maken van het tweede menu dat je aan de kiosk wilt koppelen. In dit geval hebben we het Takeaway genoemd.

| DISH POS v3.80.0                                              | (V) DISH Demo NL 0                                                                                 | 😚 Dish Support                                                                                                    | Opdate beschikbaar     O     dish_nl_video@dish.digital ∨                                                                                                    |
|---------------------------------------------------------------|----------------------------------------------------------------------------------------------------|----------------------------------------------------------------------------------------------------|----------------------------------------------------------------------------------------------------|
| « Minimaliseer menu Ø Dashboard                               | Menu's                                                                                             |                                                                                                    | Toon uw referentie + Menu toevoegen                                                                                                    |
| Artikelen Artikelen                                           | Menu's                                                                                             | Geselecteerd menu                                                                                                    | Artikelen                                                                                                    |
| Artikelgroepen<br>Prijslijnen<br><b>Menu's</b><br>Keuzemenu's | • Enterprise-menu • Filiaal-menu<br>Een afgeleid menu staat onder het menu waarvan het is afgeleid | Een submap maken? Dit kan eenvoudig door een bestaande map op<br>een andere map te slepen.<br>Een verwijzing naar een productgroep wordt met een * aangegeven | Voeg producten of productgroepen aan menukaarten toe door ze<br>naar de gewenste kaart te slepen. Meerdere producten tegelijk in 1<br>groep slepen? Selecteer dan meerdere producten en sleep ze naar het<br>gewenste (sub)menu. |
| Optiemenu's<br>Prijsbeheer                                    | Q Typ om te zoeken       ✓ ● Menukaart                                                             | No results found                                                                                                    |                                                                                                    |
| Tijdsperiodes<br>Promoties                                    | • Menú 🖉 🔂 🗇                                                                                       |                                                                                                    |                                                                                                    |
| -\∕- Financiën ✓                                              | ∧ • Kiosk 🖉 ि 🗇                                                                                    |                                                                                                    |                                                                                                    |
| 🔅 Algemeen beheer 🗸                                           | • Eat-in 2 G 🖞                                                                                     | -                                                                                                    |                                                                                                    |
| 🖂 Betalen 🗸 🗸                                                 | • Takeaway                                                                                         |                                                                                                    |                                                                                                    |
| 는 Selfservice 🗸                                               |                                                                                                    |                                                                                                    |                                                                                                    |
|                                                               |                                                                                                    |                                                                                                    |                                                                                                    |
|                                                               |                                                                                                    |                                                                                                    |                                                                                                    |
|                                                               |                                                                                                    |                                                                                                    |                                                                                                    |

# • Klik op Algemeen beheer in het menu aan de linkerkant.

| DISH POS v3.80.0              | (V) DISH Demo NL 0                                             | 😚 Dish Support                                                  | 🕠 Update beschikbaar 🛛 D dish_nl_video@dish.digital 🗸                                                                                     |
|-------------------------------|----------------------------------------------------------------|-----------------------------------------------------------------|----------------------------------------------------------------------------------------------------|
|                               |                                                                |                                                                 |                                                                                                    |
| « Minimaliseer menu           | Menu's                                                         |                                                                 |                                                                                                    |
| <ul> <li>Dashboard</li> </ul> |                                                                |                                                                 | Toop uw referentie + Menu toevoegen                                                                                                    |
| Artikelen                     |                                                                |                                                                 |                                                                                                    |
|                               | Menu's                                                         | Geselecteerd menu                                               | Artikelen                                                                                                    |
| Artikelgroopen                |                                                                |                                                                 |                                                                                                    |
| Priisliinen                   | Enterprise-menu     Filiaal-menu                               | Een submap maken? Dit kan eenvoudig door een bestaande map op   | Voeg producten of productgroepen aan menukaarten toe door ze                                                                              |
| Menu's                        | Een afgeleid menu staat onder het menu waarvan het is afgeleid | een andere map te slepen.                                       | naar de gewenste kaart te slepen. Meerdere producten tegelijk in 1<br>groep slepen? Selecteer dan meerdere producten en sleep ze naar het |
| Keuzemenu's                   |                                                                | Een verwijzing naar een productgroep wordt met een ' aangegeven | gewenste (sub)menu.                                                                                                    |
| Optiemenu's                   | Q Typ om te zoeken                                             | No results found                                                |                                                                                                    |
| Prijsbeheer                   | Ve Menukaart                                                   |                                                                 |                                                                                                    |
| Tijdsperiodes                 |                                                                |                                                                 |                                                                                                    |
| Promoties                     | • Menú 🖉 🗘 🗇                                                   |                                                                 |                                                                                                    |
| -\/ <sub>℃</sub> Financiën 🗸  | ∧ • Kiosk 🖉 ि 🗓                                                |                                                                 |                                                                                                    |
|                               | • Eat-in                                                       |                                                                 |                                                                                                    |
| 🔅 Algemeen beheer 🗸           |                                                                |                                                                 |                                                                                                    |
| C. Batalan                    | • Takeaway 🖉 🕤 🗇                                               |                                                                 |                                                                                                    |
| Betalen V                     |                                                                |                                                                 |                                                                                                    |
| 📜 Selfservice 🗸               |                                                                |                                                                 |                                                                                                    |
|                               |                                                                |                                                                 |                                                                                                    |
|                               |                                                                |                                                                 |                                                                                                    |
|                               |                                                                |                                                                 |                                                                                                    |
|                               |                                                                |                                                                 |                                                                                                    |
|                               |                                                                |                                                                 |                                                                                                    |
|                               |                                                                |                                                                 |                                                                                                    |
|                               |                                                                |                                                                 |                                                                                                    |

#### Klik vervolgens op Faciliteiten.

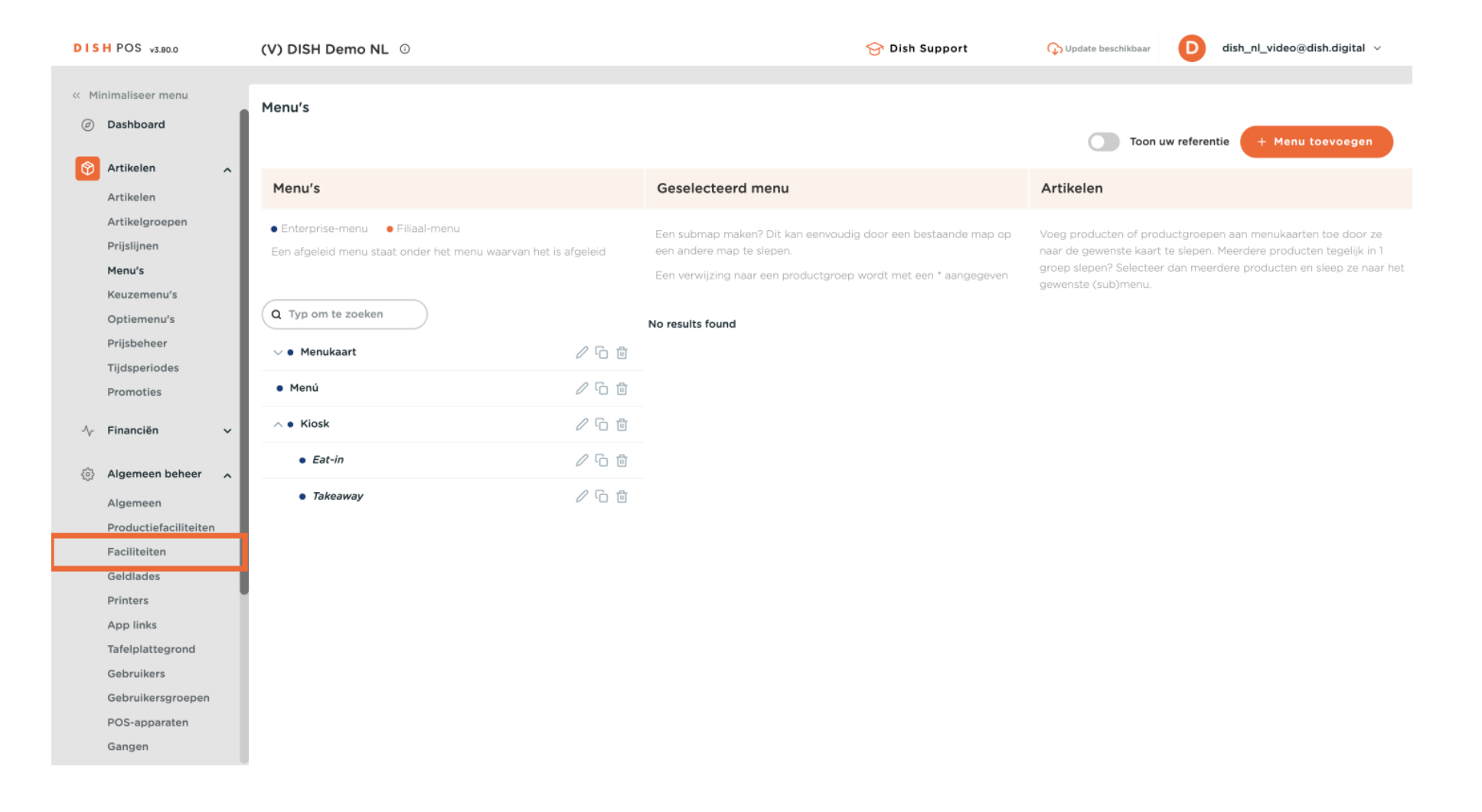

Э

by METRO

#### Nik op de naar beneden gerichte pijl naast de gewenste faciliteit om een lijst met opties uit te breiden.

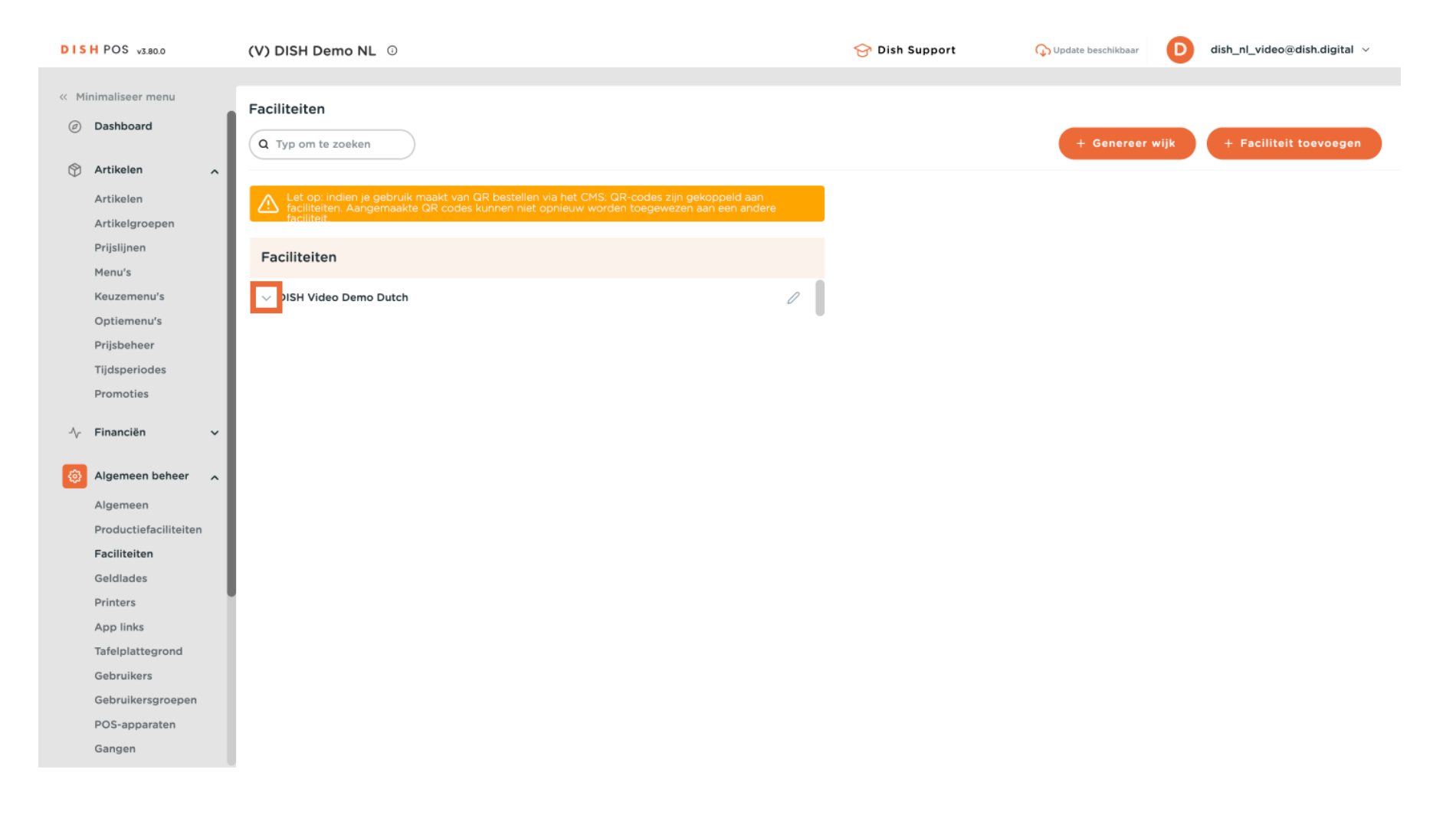

## Klik op de pijl omlaag naast E-Commerce.

| DISH POS v3.80.0              | (V) DISH Demo NL 0                                                                                                    | 😚 Dish Support | 🗘 Update beschikbaar 🛛 D | dish_nl_video@dish.digital $$ |
|-------------------------------|----------------------------------------------------------------------------------------------------|----------------|--------------------------|-------------------------------|
|                               |                                                                                                    |                |                          |                               |
| « Minimaliseer menu           | Faciliteiten                                                                                                    |                |                          |                               |
| <ul> <li>Dashboard</li> </ul> | Q Typ om te zoeken                                                                                                    |                | + Genereer wijk          | + Faciliteit toevoegen        |
| 🕎 Artikelen 🧄                 |                                                                                                    |                |                          |                               |
| Artikelen                     | Let op: indien je gebruik maakt van QR bestellen via het CMS: QR-codes zijn gekoppeld aan<br>faciliteiten. Aangemaakte QR codes kunnen niet opnieuw worden toegewezen aan een andere |                |                          |                               |
| Artikelgroepen                | faciliteit.                                                                                                    |                |                          |                               |
| Prijslijnen                   | Faciliteiten                                                                                                    |                |                          |                               |
| Menu's                        |                                                                                                    |                |                          |                               |
| Keuzemenu's                   | ∧ DISH Video Demo Dutch                                                                                                    |                |                          |                               |
| Optiemenu's                   | ✓ Restaurant                                                                                                    |                |                          |                               |
| Tiidsperiodes                 | √ Terras // ₪                                                                                                    |                |                          |                               |
| Promoties                     |                                                                                                    |                |                          |                               |
|                               | Commerce                                                                                                    |                |                          |                               |
| -\√ Financiën ✓               | Directe Verkoop                                                                                                    |                |                          |                               |
| 🛞 Algemeen beheer 🧄 🧄         | ✓ Terras                                                                                                    |                |                          |                               |
| Algemeen                      | ✓ Terrace Test                                                                                                    |                |                          |                               |
| Productiefaciliteiten         | l                                                                                                    |                |                          |                               |
| Faciliteiten                  |                                                                                                    |                |                          |                               |
| Geldlades                     | l                                                                                                    |                |                          |                               |
| Printers                      |                                                                                                    |                |                          |                               |
| App links                     |                                                                                                    |                |                          |                               |
| Gebruikers                    |                                                                                                    |                |                          |                               |
| Gebruikersgroepen             |                                                                                                    |                |                          |                               |
| POS-apparaten                 |                                                                                                    |                |                          |                               |
| Gangen                        |                                                                                                    |                |                          |                               |
|                               |                                                                                                    |                |                          |                               |

i

Zorg ervoor dat je twee faciliteiten hebt met betrekking tot E-Commerce, bijvoorbeeld Kiosk Eat-In en Kiosk Takeaway.

| DISH          | POS v3.80.0                                                                    | (V) DISH Demo NL $\odot$                                                                                                    |                                      | 😚 Dish Support | 🗘 Update beschikbaar 🛛 D | dish_nl_video@dish.digital $$ |
|---------------|--------------------------------------------------------------------------------|----------------------------------------------------------------------------------------------------|--------------------------------------|----------------|--------------------------|-------------------------------|
| ≪ Mini<br>@ I | maliseer menu<br>Dashboard<br>Artikelen                                        | Faciliteiten       Q     Typ om te zoeken                                                                                                    |                                      |                | + Genereer wijk          | + Faciliteit toevoegen        |
| ý i           | Artikelen<br>Artikelgroepen                                                    | Let op: indien je gebruik maakt van QR bestellen via het CMS: QR-codes zijr<br>faciliteiten. Aangemaakte QR codes kunnen niet opnieuw worden toegewez<br>faciliteit. | n gekoppeld aan<br>en aan een andere |                |                          |                               |
| ,             | Prijslijnen<br>Menu's                                                          | Faciliteiten                                                                                                    |                                      |                |                          |                               |
| l             | Keuzemenu's                                                                    | ∧ DISH Video Demo Dutch                                                                                                    | O                                    |                |                          |                               |
| 1             | Optiemenu's<br>Prijsbeheer                                                     | ✓ Restaurant                                                                                                    | ∥ ₪                                  |                |                          |                               |
|               | Tijdsperiodes                                                                  | $\sim$ Terras                                                                                                    | ∕ ⊡                                  |                |                          |                               |
| I             | Promoties                                                                      | ∧ E-Commerce                                                                                                    | ∥ ⊞                                  |                |                          |                               |
| -\r           | Financiën 🗸 🗸                                                                  | Kiosk Takeaway                                                                                                    | ∥ ⊞                                  |                |                          |                               |
| © /           | Algemeen beheer 🔥                                                              | Kiosk Eat-in                                                                                                    | ∥ ⊞                                  |                |                          |                               |
| ,             | Algemeen                                                                       | Webshop                                                                                                    | 1                                    |                |                          |                               |
| 1             | Faciliteiten                                                                   | Directe Verkoop                                                                                                    | ∥ ⊞                                  |                |                          |                               |
| (             | Geldlades                                                                      | ✓ Terras                                                                                                    | ∥ ⊞                                  |                |                          |                               |
| ,             | App links                                                                      | ✓ Terrace Test                                                                                                    | ∥ ⊞                                  |                |                          |                               |
|               | Tafelplattegrond<br>Gebruikers<br>Gebruikersgroepen<br>POS-apparaten<br>Gangen |                                                                                                    |                                      |                |                          |                               |

## • Klik op het bewerkingspictogram naast een van de opties.

| DISH POS v3.80.0                                                            | (V) DISH Demo NL 0                                                                                                    |                        | 😚 Dish Support | 🗘 Update beschikbaar 🛛 D | dish_nl_video@dish.digital $$ |
|-----------------------------------------------------------------------------|----------------------------------------------------------------------------------------------------|------------------------|----------------|--------------------------|-------------------------------|
| <ul> <li>Minimaliseer menu</li> <li>Dashboard</li> <li>Artikelen</li> </ul> | Faciliteiten       Q     Typ om te zoeken                                                                                                    |                        |                | + Genereer wijk          | + Faciliteit toevoegen        |
| Artikelen<br>Artikelgroepen<br>Prijslijnen                                  | Let op: indien je gebruik maakt van QR bestellen via het CMS; QR-codes zijn gekoppe<br>faciliteiten. Aangemaakte QR codes kunnen niet opnieuw worden toegewezen aan ee<br>faciliteit. | ld aan<br>n andere     |                |                          |                               |
| Menu's                                                                      | Faciliteiten                                                                                                    |                        |                |                          |                               |
| Keuzemenu's                                                                 | ∧ DISH Video Demo Dutch                                                                                                    | 0                      |                |                          |                               |
| Prijsbeheer                                                                 | ✓ Restaurant                                                                                                    | ∥ ⊡                    |                |                          |                               |
| Tijdsperiodes                                                               | $\vee$ Terras                                                                                                    | <ul><li>ℓ ii</li></ul> |                |                          |                               |
| Promoties                                                                   | ∧ E-Commerce                                                                                                    | ∥ ⊡                    |                |                          |                               |
| √ Financiën ✓                                                               | Kiosk Takeaway                                                                                                    |                        |                |                          |                               |
| Algemeen beheer                                                             | Kiosk Eat-in                                                                                                    | ∕ ₪                    |                |                          |                               |
| Algemeen                                                                    | Webshop                                                                                                    | 1                      |                |                          |                               |
| Faciliteiten                                                                | Directe Verkoop                                                                                                    | 1 🖻                    |                |                          |                               |
| Geldlades                                                                   | $\vee$ Terras                                                                                                    | 1                      |                |                          |                               |
| App links                                                                   | $\vee$ Terrace Test                                                                                                    | ∕ ₪                    |                |                          |                               |
| Tafelplattegrond<br>Gebruikers<br>Gebruikersgroepen<br>POS-apparaten        |                                                                                                    | •                      |                |                          |                               |
| Common                                                                      |                                                                                                    |                        |                |                          |                               |

## Er wordt een nieuw venster geopend. Klik op Menu in de linkerbovenhoek.

| DIS  | H POS v3.80.0     | (V) D       | Faciliteit bewerken | Faciliteit                       |             |              |                   |           | $\otimes$ |
|------|-------------------|-------------|---------------------|----------------------------------|-------------|--------------|-------------------|-----------|-----------|
| « Mi | nimaliseer menu   | Facili      | Faciliteit          | Naam <sup>*</sup> Kiosk Takeaway |             | Bovenliggend | e* E-Commerce     |           | ~         |
|      | Dashboard         |             | ô} Menu             | Nummers/Omschrijving             | 1           | Instelli     | igen              |           |           |
| ٢    | Artikelen ^       |             |                     | Directe verkoop                  |             | 🖸 Inste      | llingen erven     |           |           |
|      | Artikelen         | $\triangle$ |                     | Tafelnummer                      |             | 🖂 Zich       | baar in app       |           |           |
|      | Artikelgroepen    |             |                     |                                  |             | 🖂 Prijs      | incl. btw         |           |           |
|      | Prijslijnen       | Fac         |                     | Rekeningprinter                  | ~           | Teks         | popup bij toevoe  | gen order |           |
|      | Menu's            |             |                     | Deferenties                      |             | Geb          | uik afhaal nummer |           |           |
|      | Keuzemenu's       | ~ [         |                     | Referencies                      |             | Auto         | matisch uitloggen | na bon    |           |
|      | Prijsbeheer       | ~           |                     | Prijslijn                        | Overnemen 🗸 | Auto         | matisch afdrukken | kassabon  |           |
|      | Tiidsperiodes     | ~           |                     |                                  |             |              |                   |           |           |
|      | Promoties         |             |                     | Logistiek                        |             | Identif      | catie             |           |           |
|      |                   | ^           |                     | Zitplaatsen                      |             | Uw refe      | entie             | 3434379   |           |
| ~    | Financiën 🗸 🗸     |             |                     |                                  |             |              |                   |           |           |
| ß    | Algemeen beheer   |             |                     |                                  |             | ID           |                   | 331       |           |
| ~    |                   | _           |                     |                                  |             |              |                   |           |           |
|      | Algemeen          |             |                     |                                  |             |              |                   |           |           |
|      | Faciliteiten      |             |                     |                                  |             |              |                   |           |           |
|      | Geldlades         | _           |                     |                                  |             |              |                   |           |           |
|      | Printers          | ~           |                     |                                  |             |              |                   |           |           |
|      | App links         | ~           |                     |                                  |             |              |                   |           |           |
|      | Tafelplattegrond  |             |                     |                                  |             |              |                   |           |           |
|      | Gebruikers        |             |                     |                                  |             |              |                   |           |           |
|      | Gebruikersgroepen |             |                     |                                  |             |              |                   |           |           |
|      | POS-apparaten     |             |                     |                                  |             |              |                   |           |           |
|      | Gangen            |             |                     | Annuleren                        |             |              |                   |           | Opslaan   |

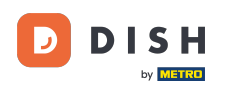

U

# Selecteer nu in het vervolgkeuzemenu het eerder gemaakte menu dat je aan deze faciliteit wilt koppelen.

| DIS  | H POS v3.80.0              | ۲V    | ) D Faciliteit bewerke | n | Menu       |                |           |   |                |            |   | $\otimes$   |
|------|----------------------------|-------|------------------------|---|------------|----------------|-----------|---|----------------|------------|---|-------------|
| < Mi |                            | Fa    | G Faciliteit           |   | Naam*      | Kiosk Takeaway | ,         |   | Bovenliggende* | E-Commerce |   | ~           |
|      | Dashboard                  |       | д т 🙆 Menu             |   | Menu       |                |           |   |                |            |   |             |
| 0    | Artikelen                  |       |                        |   | POS men    | u              | Overnemen | ~ |                |            |   |             |
|      | Artikelgroepen             |       |                        |   | Self-servi | ice menu       | Overnemen | ~ |                |            |   |             |
|      | Prijslijnen<br>Menu's      |       | Fac                    |   | Menu pl    | anning         |           |   |                |            |   |             |
|      | Keuzemenu's                |       | ~ 0                    |   | POS        | Self-service   |           |   |                |            |   |             |
|      | Prijsbeheer                |       | ~                      |   |            |                |           |   |                |            |   |             |
|      | Tijdsperiodes<br>Promoties |       | ~                      |   |            | Periode        |           |   | Menu           |            |   |             |
| Ar   | Financiën                  | ~     | ^                      |   |            | Geen           |           | ~ | Geen           |            | ~ | + Toevoegen |
|      |                            |       |                        |   |            |                |           |   |                |            |   |             |
| (\$) | Algemeen beheer            | ^   _ |                        |   |            |                |           |   |                |            |   |             |
|      | Productiefaciliteiten      |       |                        |   |            |                |           |   |                |            |   |             |
|      | Faciliteiten               |       |                        |   |            |                |           |   |                |            |   |             |
|      | Geldlades                  |       | ~                      |   |            |                |           |   |                |            |   |             |
|      | App links                  |       | ~                      |   |            |                |           |   |                |            |   |             |
|      | Tafelplattegrond           |       |                        |   |            |                |           |   |                |            |   |             |
|      | Gebruikers                 |       |                        |   |            |                |           |   |                |            |   |             |
|      | Gebruikersgroepen          |       |                        |   |            |                |           |   |                |            |   |             |
|      | POS-apparaten<br>Gangen    |       |                        |   | Annul      | eren           |           |   |                |            |   | Opslaan     |

## • Doe vervolgens hetzelfde voor het tweede menu.

| DISH POS v3.80.0      | (V) D | Faciliteit bewerken | Menu      |               |           |        |                |            |        | $\otimes$   |
|-----------------------|-------|---------------------|-----------|---------------|-----------|--------|----------------|------------|--------|-------------|
| « Minimaliseer menu   | Facil | G Faciliteit        | Naam*     | Kiosk Takeawa | у         |        | Bovenliggende* | E-Commerce |        | ~           |
| Ø Dashboard           |       | 🛞 Menu              | Menu      |               |           |        |                |            |        |             |
| 🕅 Artikelen 🧄         |       |                     | POS mer   | ער            | Takeaway  | × v    |                |            |        |             |
| Artikelen             |       |                     |           |               |           |        |                |            |        |             |
| Artikelgroepen        |       |                     | Self-serv | rice menu     | Overnemen | ~      |                |            |        |             |
| Prijslijnen           | Fac   |                     |           |               |           |        | •              |            |        |             |
| Menu's                |       |                     | Menu p    | lanning       |           |        |                |            |        |             |
| Keuzemenu's           | ~ [   |                     | POS       | Self-service  |           |        |                |            |        |             |
| Optiemenu's           | ~     |                     |           |               |           |        |                |            |        |             |
| Prijsbeheer           |       |                     |           | Periode       |           |        | Мерц           |            |        |             |
| Tijdsperiodes         | Ň     |                     |           | renoue        |           |        |                |            |        |             |
| Promoties             | ^     |                     |           | Geen          |           | $\sim$ | Geen           |            | $\sim$ | + Toevoegen |
| -\√ Financiën ✓       |       |                     |           |               |           |        |                |            |        |             |
|                       |       |                     |           |               |           |        |                |            |        |             |
| 🚱 Algemeen beheer 🔥   |       |                     |           |               |           |        |                |            |        |             |
| Algemeen              |       |                     |           |               |           |        |                |            |        |             |
| Productiefaciliteiten |       |                     |           |               |           |        |                |            |        |             |
| Faciliteiten          |       |                     |           |               |           |        |                |            |        |             |
| Geldlades             | ~     |                     |           |               |           |        |                |            |        |             |
| Printers              |       |                     |           |               |           |        |                |            |        |             |
| App links             |       |                     |           |               |           |        |                |            |        |             |
| Tafelplattegrond      |       |                     |           |               |           |        |                |            |        |             |
| Gebruikers            |       |                     |           |               |           |        |                |            |        |             |
| Gebruikersgroepen     |       |                     |           |               |           |        |                |            |        |             |
| POS-apparaten         |       |                     | (Annu     | laran         |           |        |                |            |        | Onclose     |
| Gangen                |       |                     | Annu      | leren         |           |        |                |            |        | Opsiaan     |

# Klik op Opslaan.

by METRO

| DISH POS v3.80.0             | (V) D Faciliteit bev | verken Menu |                |          |    |                |            |   | $\otimes$   |
|------------------------------|----------------------|-------------|----------------|----------|----|----------------|------------|---|-------------|
| « Minimaliseer menu          | Eacili Faciliteit    | Naam*       | Kiosk Takeaway |          |    | Bovenliggende* | E-Commerce |   | ~           |
| Ø Dashboard                  | Q T 🙆 Menu           | Menu        |                |          |    |                |            |   |             |
| Artikelen ^                  |                      | POS m       | enu            | Takeaway | ×× |                |            |   |             |
| Artikelgroepen               |                      | Self-se     | vice menu      | Takeaway | ×× |                |            |   |             |
| Menu's                       | Fac                  | Menu        | planning       |          |    |                |            |   |             |
| Keuzemenu's<br>Optiemenu's   |                      | POS         | Self-service   |          |    |                |            |   |             |
| Prijsbeheer<br>Tijdsperiodes |                      |             | Periode        |          |    | Menu           |            |   |             |
| Promoties                    | ~                    |             | Geen           |          | ~  | Geen           |            | ~ | + Toevoegen |
| -√ <sub>7</sub> Financiën ✓  |                      |             |                |          |    |                |            |   |             |
| Algemeen beheer              |                      |             |                |          |    |                |            |   |             |
| Algemeen                     |                      |             |                |          |    |                |            |   |             |
| Productiefaciliteiten        |                      |             |                |          |    |                |            |   |             |
| Faciliteiten                 |                      |             |                |          |    |                |            |   |             |
| Printers                     |                      |             |                |          |    |                |            |   |             |
| App links                    | ~                    |             |                |          |    |                |            |   |             |
| Tafelplattegrond             |                      |             |                |          |    |                |            |   |             |
| Gebruikers                   |                      |             |                |          |    |                |            |   |             |
| Gebruikersgroepen            |                      |             |                |          |    |                |            |   |             |
| POS-apparaten                |                      |             |                |          |    |                |            |   |             |
| Gangen                       |                      | Ann         | uleren         |          |    |                |            |   | Opslaan     |

## • Klik op het bewerkingspictogram naast een van de opties.

| DISH POS v3.80.0                                                            | (V) DISH Demo NL 💿                                                                                                    | 😚 Dish Support | 🕠 Update beschikbaar 🛛 D | dish_nl_video@dish.digital $$ |
|-----------------------------------------------------------------------------|----------------------------------------------------------------------------------------------------|----------------|--------------------------|-------------------------------|
| <ul> <li>Minimaliseer menu</li> <li>Dashboard</li> <li>Artikelen</li> </ul> | Faciliteiten       Q     Typ om te zoeken                                                                                                    |                | + Genereer wijk          | + Faciliteit toevoegen        |
| Artikelen<br>Artikelgroepen                                                 | Let op: indien je gebruik maakt van QR bestellen via het CMS: QR-codes zijn gekoppeld aan<br>faciliteiten. Aangemaakte QR codes kunnen niet opnieuw worden toegewezen aan een andere<br>faciliteit. |                |                          |                               |
| Prijslijnen<br>Menu's                                                       | Faciliteiten                                                                                                    |                |                          |                               |
| Keuzemenu's                                                                 | ∧ DISH Video Demo Dutch                                                                                                    |                |                          |                               |
| Optiemenu's<br>Prijsbeheer                                                  | ✓ Restaurant                                                                                                    |                |                          |                               |
| Tijdsperiodes                                                               | ∨ Terras 🖉 🕅                                                                                                    |                |                          |                               |
| Promoties                                                                   | ∧ E-Commerce 🖉 🗊                                                                                                    |                |                          |                               |
| -\∕ Financiën ✓                                                             | Kiosk Takeaway                                                                                                    |                |                          |                               |
| Algemeen beheer                                                             | Kiosk Eat-in                                                                                                    |                |                          |                               |
| Algemeen                                                                    | Webshop 🖉 🗊                                                                                                    |                |                          |                               |
| Faciliteiten                                                                | Directe Verkoop                                                                                                    |                |                          |                               |
| Geldlades                                                                   | ✓ Terras                                                                                                    |                |                          |                               |
| App links                                                                   | ✓ Terrace Test                                                                                                    |                |                          |                               |
| Tafelplattegrond                                                            |                                                                                                    | •              |                          |                               |
| Gebruikers                                                                  |                                                                                                    |                |                          |                               |
| Gebruikersgroepen                                                           |                                                                                                    |                |                          |                               |
| POS-apparaten                                                               |                                                                                                    |                |                          |                               |
| Gangen                                                                      |                                                                                                    |                |                          |                               |

## Er wordt een nieuw venster geopend. Klik op Menu in de linkerbovenhoek.

| DISHF               | POS v3.80.0         | (V) D       | Faciliteit bewerken | Faciliteit           |             |      |                                             |          | $\otimes$ |
|---------------------|---------------------|-------------|---------------------|----------------------|-------------|------|---------------------------------------------|----------|-----------|
| « Minim             |                     | Facili      | Faciliteit          | Naam* Kiosk Eat-in   |             | Bove | nliggende <sup>*</sup> E-Commerce           |          | ~         |
| Ø Da                | ashboard            |             | ô Menu              | Nummers/Omschrijving | 9           |      | Instellingen                                |          |           |
| 🕎 Ar                | rtikelen 🥎          |             |                     | Directe verkoop      |             |      | 🕑 Instellingen erven                        |          |           |
| Ar                  | tikelen             | $\triangle$ |                     | Tafelnummer          |             |      | Zichtbaar in app                            |          |           |
| Ar                  | tikelgroepen        |             |                     | laremanner           |             |      | Prijs incl. btw                             |          |           |
| Pri                 | ijslijnen           | Fac         |                     | Rekeningprinter      | ~           |      | <ul> <li>Tekst popup bij toevoeg</li> </ul> | en order |           |
| Me                  | enu's               |             |                     |                      |             |      | <ul> <li>Gebruik afhaal nummer</li> </ul>   |          |           |
| Ke                  | euzemenu's          | ~ [         |                     | Referenties          |             |      | Automatisch uitloggen r                     | na bon   |           |
| Op                  | ptiemenu's          | ~           |                     | Prijslijn            | Overnemen 🗸 |      | Automatisch afdrukken                       | kassabon |           |
| Til                 | idsperiodes         |             |                     |                      |             |      |                                             |          |           |
| Pro                 | omoties             |             |                     | Logistiek            |             |      | Identificatie                               |          |           |
|                     |                     | ^           |                     | Zitplaatsen          |             |      | Llw referentie                              | 3434378  |           |
| -∕ <sub>∕</sub> Fir | nanciën 🗸 🗸         |             |                     |                      |             |      |                                             |          |           |
|                     | gemeen bebeer       |             |                     |                      |             |      | ID                                          | 330      |           |
|                     | gemeen beneer X     |             |                     |                      |             |      |                                             |          |           |
| Alg                 | gemeen              |             |                     |                      |             |      |                                             |          |           |
| Pro                 | oductieraciliteiten |             |                     |                      |             |      |                                             |          |           |
| Fa<br>Go            | aldiadas            |             |                     |                      |             |      |                                             |          |           |
| Pri                 | inters              | ~           |                     |                      |             |      |                                             |          |           |
| An                  | pp links            | ~           |                     |                      |             |      |                                             |          |           |
| Tai                 | felplattegrond      |             |                     |                      |             |      |                                             |          |           |
| Ge                  | ebruikers           |             |                     |                      |             |      |                                             |          |           |
| Ge                  | ebruikersgroepen    |             |                     |                      |             |      |                                             |          |           |
| PC                  | OS-apparaten        |             |                     |                      |             |      |                                             |          |           |
| Ga                  | angen               |             |                     | Annuleren            |             |      |                                             |          | Opslaan   |

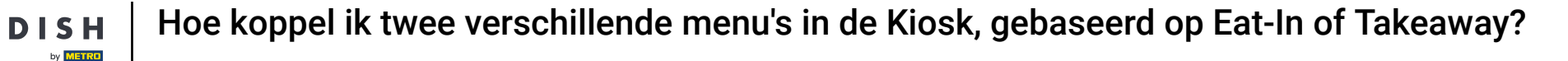

Selecteer de eerder gemaakte menu's in de vervolgkeuzelijsten voor de tweede faciliteit waaraan u de menu's wilt koppelen.

| DIS   | H POS v3.80.0              | C | (V) D | Faciliteit bewerken | Menu      |              |           |     |              |            |   | $\otimes$   |
|-------|----------------------------|---|-------|---------------------|-----------|--------------|-----------|-----|--------------|------------|---|-------------|
| << Mi |                            | F | acili | G Faciliteit        | Naam*     | Kiosk Eat-in |           | Bo  | venliggende* | E-Commerce |   | ~           |
|       | Dashboard                  |   | Q T   | 🛞 Menu              | Menu      |              |           |     |              |            |   |             |
| ٩     | Artikelen                  |   |       |                     | POS mer   | nu           | Overnemen | •   |              |            |   |             |
|       | Artikelgroepen             |   |       |                     | Self-serv | rice menu    | Overnemen | •   |              |            |   |             |
|       | Prijslijnen<br>Menu's      |   | Fac   |                     | Menu p    | lanning      |           |     |              |            |   |             |
|       | Keuzemenu's<br>Optiemenu's |   | ~ 0   |                     | POS       | Self-service |           |     |              |            |   |             |
|       | Prijsbeheer                |   | ×     |                     |           | Periode      |           | Men |              |            |   |             |
|       | Promoties                  |   |       |                     |           | Goop         |           | Goo |              |            |   | + Topyoggap |
| ∿     | Financiën                  | ~ |       |                     |           | 00011        | •         | 000 | ,11          |            | Ť | + loevoegen |
| ŵ     | Algemeen beheer            | ^ |       |                     |           |              |           |     |              |            |   |             |
|       | Algemeen                   |   |       |                     |           |              |           |     |              |            |   |             |
|       | Faciliteiten               |   |       |                     |           |              |           |     |              |            |   |             |
|       | Geldlades                  |   | ~     |                     |           |              |           |     |              |            |   |             |
|       | Printers                   |   |       |                     |           |              |           |     |              |            |   |             |
|       | App links                  |   |       |                     |           |              |           |     |              |            |   |             |
|       | Gebruikers                 |   |       |                     |           |              |           |     |              |            |   |             |
|       | Gebruikersgroepen          |   |       |                     |           |              |           |     |              |            |   |             |
|       | POS-apparaten<br>Gangen    |   |       |                     | Annu      | leren        |           |     |              |            |   | Opslaan     |

## • Klik op Opslaan om door te gaan met de volgende stap.

| DISH POS v3.80.0      | (V) C    | Faciliteit bewerken | Menu      |              |        |     |                |            | $\otimes$     |
|-----------------------|----------|---------------------|-----------|--------------|--------|-----|----------------|------------|---------------|
| « Minimaliseer menu   | Facil    | G Faciliteit        | Naam*     | Kiosk Eat-in |        |     | Bovenliggende* | E-Commerce | ~             |
| Ø Dashboard           |          | 🛞 Menu              | Menu      |              |        |     |                |            |               |
| 🕎 Artikelen 🥎         |          |                     | POS mer   | 211          | Fat-in | ~ ~ |                |            |               |
| Artikelen             |          |                     |           |              |        | ~ - |                |            |               |
| Artikelgroepen        |          |                     | Self-serv | vice menu    | Eat-in | ××  |                |            |               |
| Prijslijnen           | Fac      |                     | Monun     | Innning      |        |     |                |            |               |
| Menu's                |          |                     | Menu p    | lanning      |        |     |                |            |               |
| Optiemenu's           |          |                     | POS       | Self-service |        |     |                |            |               |
| Prijsbeheer           | ~        |                     |           |              |        |     |                |            |               |
| Tijdsperiodes         |          |                     |           | Periode      |        |     | Menu           |            |               |
| Promoties             |          |                     |           |              |        |     |                |            |               |
|                       |          |                     |           | Geen         |        | ~   | Geen           |            | ✓ + Toevoegen |
| √ Financien ✓         |          |                     |           |              |        |     |                |            |               |
| Algemeen beheer       |          |                     |           |              |        |     |                |            |               |
| Algemeen              |          |                     |           |              |        |     |                |            |               |
| Productiefaciliteiten |          |                     |           |              |        |     |                |            |               |
| Faciliteiten          |          |                     |           |              |        |     |                |            |               |
| Geldlades             | <b>·</b> |                     |           |              |        |     |                |            |               |
| Printers              |          |                     |           |              |        |     |                |            |               |
| App links             |          |                     |           |              |        |     |                |            |               |
| Gebruikers            |          |                     |           |              |        |     |                |            |               |
| Gebruikersgroepen     |          |                     |           |              |        |     |                |            |               |
| POS-apparaten         |          |                     |           |              |        |     |                |            |               |
| Gangen                |          |                     | Annu      | leren        |        |     |                |            | Opslaan       |

## Klik op Selfservice in het menu aan de linkerkant.

D

by METRO

5 Selfservice

| DISH POS v3.80.0                                                                                     | (V) DISH Demo NL $\odot$                                                                                                    | 😚 Dish Support | 🕠 Update beschikbaar 🛛 D | dish_nl_video@dish.digital $$ |
|----------------------------------------------------------------------------------------------------|----------------------------------------------------------------------------------------------------|----------------|--------------------------|-------------------------------|
| <ul> <li>Minimaliseer menu</li> <li>Prijsbeheer</li> <li>Tijdsperiodes</li> <li>Promoties</li> </ul> | Faciliteiten<br>Q Typ om te zoeken                                                                                                    |                | + Genereer wijk          | + Faciliteit toevoegen        |
| √ Financiën ✓                                                                                        | Let op: indien je gebruik maakt van QR bestellen via het CMS: QR-codes zijn gekoppeld aan<br>faciliteiten. Aangemaakte QR codes kunnen niet opnieuw worden toegewezen aan een andere<br>faciliteit. |                |                          |                               |
| Algemeen beheer                                                                                      | Faciliteiten                                                                                                    |                |                          |                               |
| Productiefaciliteiten                                                                                | > DISH Video Demo Dutch                                                                                                    |                |                          |                               |
| Faciliteiten                                                                                         | ✓ Restaurant                                                                                                    |                |                          |                               |
| Printers                                                                                             | ✓ Terras                                                                                                    |                |                          |                               |
| App links                                                                                            | ∧ E-Commerce ℓ 1                                                                                                    |                |                          |                               |
| Gebruikers                                                                                           | Kiosk Takeaway                                                                                                    |                |                          |                               |
| Gebruikersgroepen                                                                                    | Kiosk Eat-in                                                                                                    |                |                          |                               |
| Gangen                                                                                               | Webshop 2                                                                                                    |                |                          |                               |
| Klanten                                                                                              | Directe Verkoop                                                                                                    |                |                          |                               |
| Omzetgroepen                                                                                         | V Terras                                                                                                    |                |                          |                               |
| Vertalingen<br>Verpakkingsprofielen<br>Scan services                                                 | ✓ Terrace Test                                                                                                    |                |                          |                               |

## • Ga dan naar Verkoopkanalen.

Verkoopkanalen QR-codes

DISH

by METRO

D

| DISH POS v3.80.0                                                                                           | (V) DISH Demo NL 0                                                                                                    | 😚 Dish Support | 🕠 Update beschikbaar 🛛 D | dish_nl_video@dish.digital $$ |
|----------------------------------------------------------------------------------------------------|----------------------------------------------------------------------------------------------------|----------------|--------------------------|-------------------------------|
| ≪ Minimaliseer menu<br>A <sub>r</sub> Financiën ✓                                                          | Faciliteiten       Q Typ om te zoeken                                                                                                    |                | + Genereer wijk          | + Faciliteit toevoegen        |
| <ul> <li>Algemeen beheer</li> <li>Algemeen</li> <li>Productiefaciliteiten</li> <li>Faciliteiten</li> </ul> | Let op: indien je gebruik maakt van QR bestellen via het CMS: QR-codes zijn gekoppeld aan<br>faciliteiten. Aangemaakte QR codes kunnen niet opnieuw worden toegewezen aan een andere<br>faciliteit                                                                                                    |                |                          |                               |
| Geldlades<br>Printers<br>App links<br>Tafelplattegrond                                                     | <ul> <li>&gt; DISH Video Demo Dutch</li> <li>✓ Restaurant</li> </ul>                                                                                                    |                |                          |                               |
| Gebruikers<br>Gebruikersgroepen<br>POS-apparaten<br>Gangen                                                 | Kiosk Takeaway     Image: Commerce for the second second sec |                |                          |                               |
| Klanten<br>Valuta<br>Omzetgroepen<br>Vertalingen                                                           | Kiosk Eat-in     Image: Comparison of the second second seco |                |                          |                               |
| Verpakkingsprofielen<br>Scan services                                                                      | ✓ Terras     ∅ ii       ✓ Terrace Test     ∅ ii                                                                                                    |                |                          |                               |
|                                                                                                    |                                                                                                    |                |                          |                               |

26 van 33

# • Klik op het bewerkingspictogram naast de bestelkiosk.

| DISH POS v3.80.0          | (V) DISH De | emo NL 0  |                       | 😚 Dish Support | 🕠 Update beschikba | ar D dish_nl_video@dish.digital ~ |
|---------------------------|-------------|-----------|-----------------------|----------------|--------------------|-----------------------------------|
|                           |             |           |                       |                |                    |                                   |
| Minimaliseer menu         | Verkoopkar  | nalen (4) |                       |                |                    |                                   |
| -\∕r Financiën ✓          | Q Typ om te | e zoeken  |                       |                |                    | i≡ Toon <b>50</b> ~gegevens       |
| <li>Algemeen beheer </li> |             | Norm 6    | Elleri A              | Time A         |                    |                                   |
| Algemeen                  |             | Naam 0    | Filiaal 🖓             | Type 🙄         |                    | URL                               |
| Productiefaciliteiten     | 0           | Grab & Go | DISH Video Demo Dutch | Zelfscankassa  |                    | 🕞 Link kopiëren 🗗 Link openen     |
| Faciliteiten              | 0           | Kiosk     | DISH Video Demo Dutch | Bestelzuil     |                    | 🕞 Link kopiëren 🖸 Link openen     |
| Geldlades                 |             |           |                       |                |                    |                                   |
| Printers                  |             | Payment   | DISH Video Demo Dutch | QR             |                    |                                   |
| Tafelplattegrond          | 0           | Webshop   | DISH Video Demo Dutch | Webshop        |                    | 🕞 Link kopiëren 🗹 Link openen     |
| Gebruikers                |             |           |                       |                |                    |                                   |
| Gebruikersgroepen         |             |           |                       |                |                    |                                   |
| POS-apparaten             |             |           |                       |                |                    |                                   |
| Gangen                    |             |           |                       |                |                    |                                   |
| Klanten                   |             |           |                       |                |                    |                                   |
| Valuta                    |             |           |                       |                |                    |                                   |
| Omzetgroepen              |             |           |                       |                |                    |                                   |
| Vertalingen               |             |           |                       |                |                    |                                   |
| Verpakkingsprofielen      |             |           |                       |                |                    |                                   |
| Scan services             |             |           |                       |                |                    |                                   |
| 😑 Betalen 🗸 🗸             |             |           |                       |                |                    |                                   |
| Selfservice ^             |             |           |                       |                |                    |                                   |
| Tijdschema's              |             |           |                       |                |                    |                                   |
| Verkoopkanalen            |             |           |                       | _              |                    |                                   |
| QR-codes                  |             |           | 1                     |                |                    |                                   |

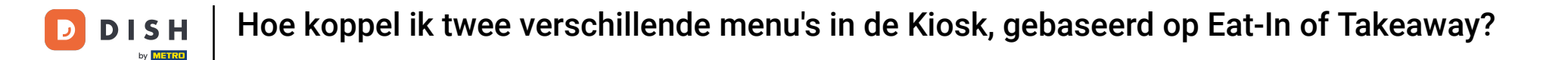

Selecteer in de afwerkingsopties de gewenste faciliteiten. In dit geval: Kiosk Eat-in voor de Eat-in faciliteit en Kiosk Takeaway voor de Takeaway faciliteit.

| DISH POS v3.80.0 (1                         |       | Bestelzuil bewerken | Algemeen                                                                                        | $\otimes$ |
|---------------------------------------------|-------|---------------------|-------------------------------------------------------------------------------------------------|-----------|
| « Minimaliseer menu                         | /erka | 🛞 Algemeen          | Naam" Klosk                                                                                     |           |
| -√ Financiën 👻                              | QT    | ピ Inhoud            | Filiaal                                                                                         |           |
| Algemeen beheer                             |       | 🕞 Uiterlijk         | Filiaal DISH Video Demo Dutch                                                                   |           |
| Productiefaciliteiten                       | 0     | () Openingstijden   | Fulfillment opties                                                                              |           |
| Geldlades<br>Printers                       | 0     |                     | Hier opeten Kiosk Eat-in V                                                                      |           |
| App links<br>Tafelplattegrond<br>Gebruikers | 0     |                     | Meenemen faciliteiten * Kiosk Takeaway ~                                                        |           |
| Gebruikersgroepen<br>POS-apparaten          |       |                     | Scan services                                                                                   |           |
| Gangen<br>Klanten                           |       |                     | Scan Klant ID                                                                                   |           |
| Valuta<br>Omzetgroepen                      |       |                     | Taal instellingen                                                                               |           |
| Vertalingen<br>Verpakkingsprofielen         |       |                     | Talen     Engels, Frans, Italiaans, Nederlands     V       Standaard taal*     Nederlands     V |           |
| Scan services                               |       |                     | Identificatie                                                                                   |           |
| Selfservice                                 |       |                     | ID 166                                                                                          |           |
| Tijdschema's<br>Verkoopkanalen              |       |                     |                                                                                                 |           |
| QR-codes                                    |       |                     | Annuleren                                                                                       | aan       |

## • Klik vervolgens op Opslaan om de wijzigingen toe te passen.

| DISH POS v3.80.0                      | (V) D | Bestelzuil bewerken | Algemeen                   |                                      |          | $\otimes$ |
|---------------------------------------|-------|---------------------|----------------------------|--------------------------------------|----------|-----------|
| « Minimaliseer menu                   | Verko | Algemeen            | Naam <sup>*</sup> Kiosk    |                                      |          |           |
| √r Financiën ✓                        |       | lnhoud              | Filiaal                    |                                      |          |           |
| Algemeen beheer                       |       | 🕞 Uiterlijk         | Filiaal                    | DISH Video Demo Dutch                |          |           |
| Productiefaciliteiten<br>Faciliteiten | 0     | () Openingstijden   | Fulfillment opties         |                                      |          |           |
| Geldlades                             |       |                     | Hier opeten                |                                      |          |           |
| Ann links                             |       |                     | Hier opeten faciliteiten * | Kiosk Eat-in                         | <b>~</b> |           |
| Tafelplattegrond                      | Ø     |                     | Meenemen                   |                                      |          |           |
| Gebruikers                            |       |                     | Meenemen faciliteiten *    | Kiosk Takeaway                       | ~        |           |
| Gebruikersgroepen<br>POS-apparaten    |       |                     | Scan services              |                                      |          |           |
| Gangen                                |       |                     | Scan Klant ID              |                                      |          |           |
| Klanten                               |       |                     |                            |                                      |          |           |
| Valuta                                |       |                     | Taal instellingen          |                                      |          |           |
| Omzetgroepen                          |       |                     |                            |                                      |          |           |
| Verpakkingsprofielen                  |       |                     | Talen                      | Engels, Frans, Italiaans, Nederlands | ~        |           |
| Scan services                         |       |                     | Standaard taal*            | Nederlands                           | ~        |           |
| 😑 Betalen 🗸 🗸                         |       |                     | Identificatie              |                                      |          |           |
| Selfservice                           |       |                     | ID                         | 166                                  |          |           |
| Tijdschema's                          |       |                     |                            |                                      |          |           |
| Verkoopkanalen                        |       |                     | Annuleren                  |                                      | Opsia    | an        |
| QR-codes                              |       |                     |                            |                                      |          |           |

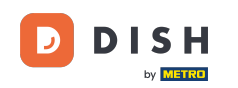

Dat was het. Je hebt de tutorial voltooid en weet nu hoe je 2 menu's aan één bestelkioskkanaal koppelt. Omdat er wijzigingen zijn aangebracht, moet u deze naar uw systeem sturen door naar de algemene instellingen te gaan.

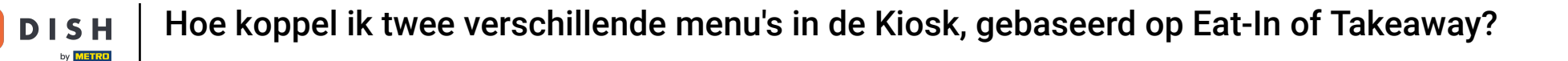

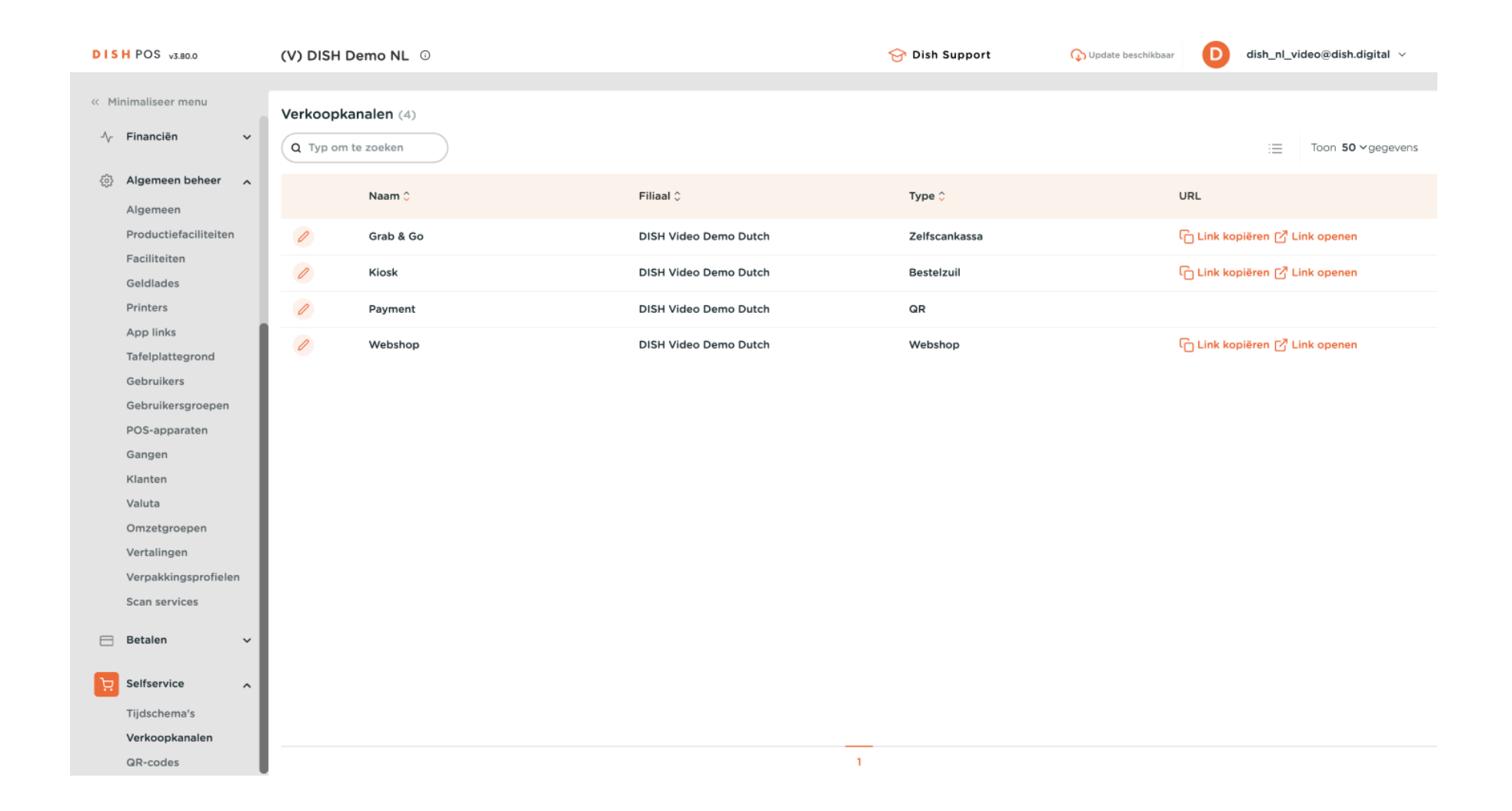

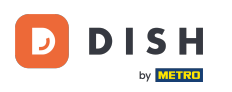

Je kiosk zal dan de twee recent toegevoegde menu's weergeven.

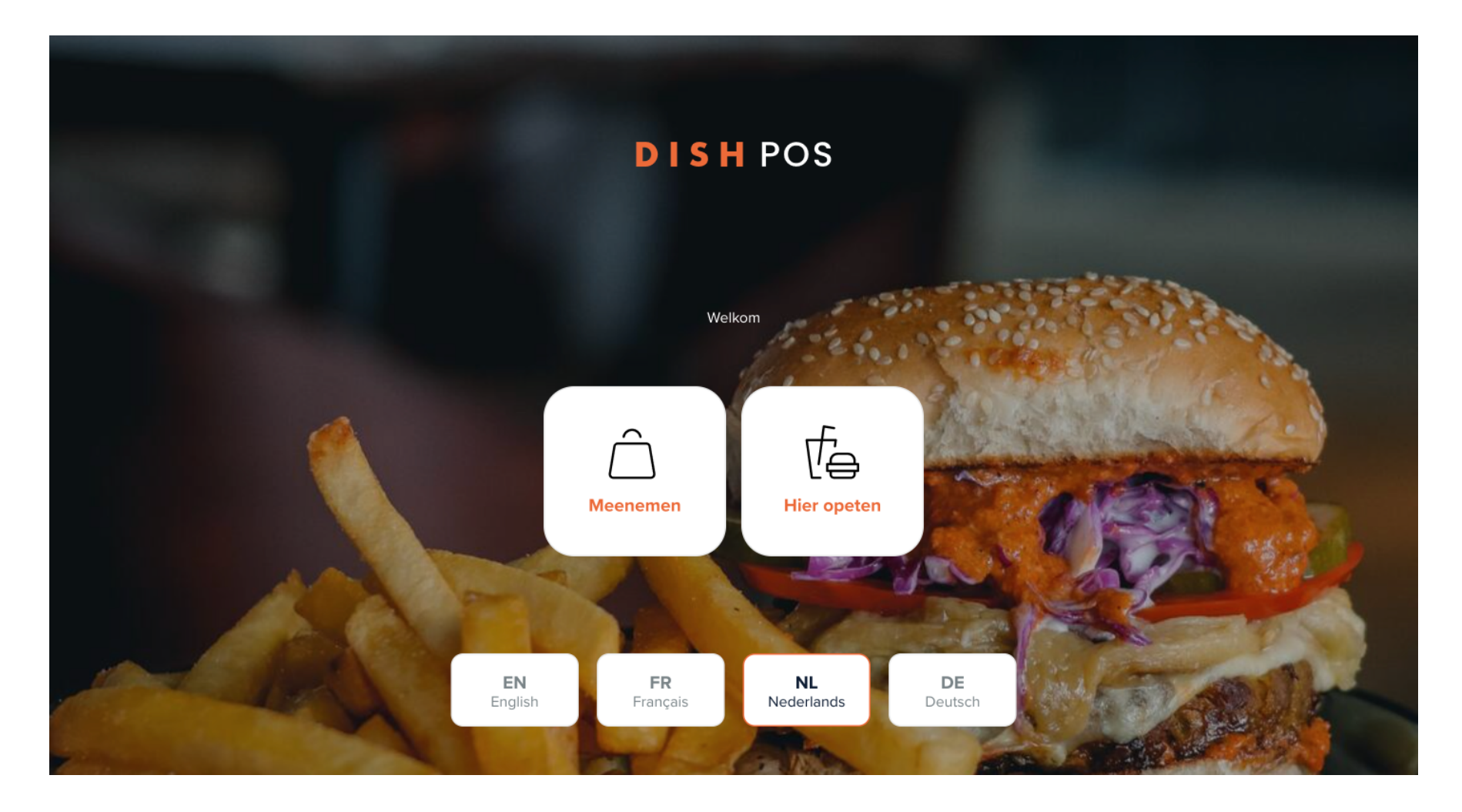

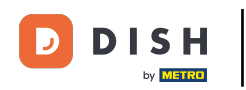

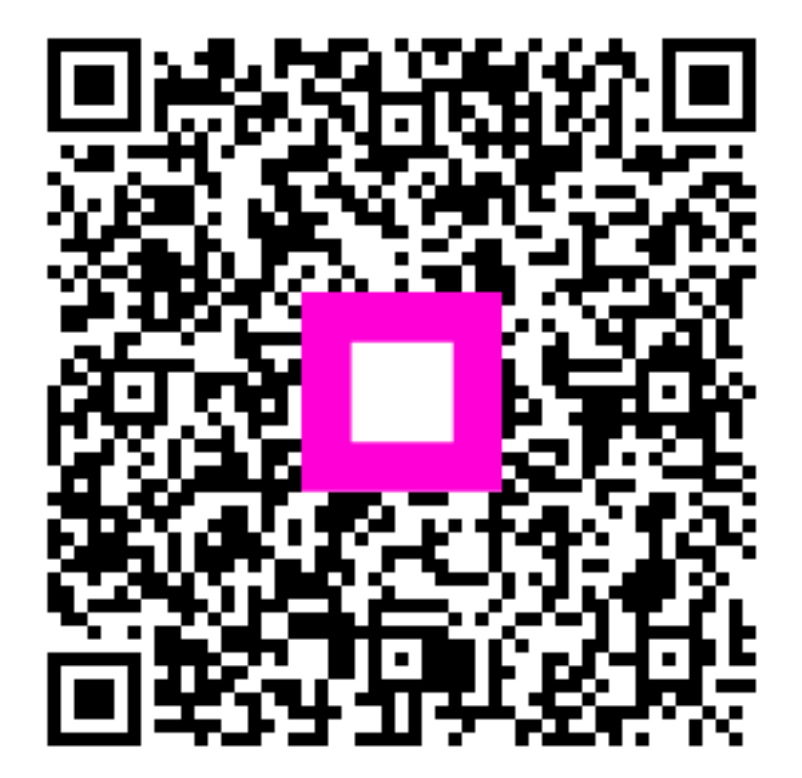

Scan om naar de interactieve speler te gaan